## **IEEE Xplore: Orientation**

IEEE Xplore is a digital library providing full text access to technical literature, including peer reviewed journals concentrating on theoretical and experimental papers, quality magazines focusing on practical applications, conference proceedings on the latest technology breakthroughs, and up to date specifications from IEEE Standards. After you sign in, you will be taken to the IEEE Xplore homepage, where you will see access provided by Humber Libraries at the top of the page.

This indicates that you have been authenticated and will get full text access to the content included in Humber's institutional subscription. Go to my settings select 'What can I access' to see an overview of Humber's subscription. You have full text access to over 5 million documents from IEEE journals, magazines and conferences, as well as the IEEE active standards.

On the IEEE Xplore homepage, simply enter your search terms in the search box. If you enter two or more terms IEEE Xplore will only retrieve documents with all of the terms. Placing terms within quotes will force an exact phrase match. Along the left hand side of the search results page are a variety of options to help you filter and refine your results, including publication topics.

At the top of the search results page you can refine your results by content type. For example, narrow to magazines if you are looking for technology overviews or primers. The magazine content can be particularly useful for undergraduate students. The default sort is relevancy ranking. If you are looking for best papers, you can sort by most cited to see which documents have been cited most frequently, and other publications pass or you can sort most popular to see the documents that have been downloaded the most.

Click on the PDF to download the full text document in PDF. Click on the document title to go to the article details page and full text HTML view. Here you can also access additional information such as the citations. To cite this article in your paper, click on cite this to copy the citation into plain text or download it into a format for a bibliographic management system.

Back on the IEEE Xplore Home page, you can click on top searches to see trending content in IEEE Xplore. This is helpful if you need ideas for your research paper or project. If you click on a term, it will run a search for that term. Below the top search terms is a list of the most popular content in the IEEE Xplore Digital Library.